# IX1000 Snapshot Agent for Sybase测试案例

其它功能 魏文立 2006-07-07 发表

| 华为三康技术有限公司 | 文档编号 Document ID                       | 密级 Confidentiality level |                       |  |
|------------|----------------------------------------|--------------------------|-----------------------|--|
|            | Huawei-3Com Technologies C<br>o., Ltd. |                          | 内部公开Confidential      |  |
|            |                                        | 文档状态 Document Status     | 土24页 Total 24 pages   |  |
|            |                                        |                          | Viery, Total 24 pages |  |

IX1000 Snapshot Agent for Sybase测试案例

| 拟制<br>Prepared by  | 魏文立 03742 | Date<br>日期 | 2006-07-06 |
|--------------------|-----------|------------|------------|
| 评审人<br>Reviewed by |           | Date<br>日期 | yyyy-mm-dd |
| 批准<br>Approved by  |           | Date<br>日期 | yyyy-mm-dd |

| 华为三康技术有限公司                              |  |  |
|-----------------------------------------|--|--|
| Huawei-3Com Technologies Co., Ltd.      |  |  |
| 版权所有 侵权必究                               |  |  |
| All rights reserved                     |  |  |
| 目录                                      |  |  |
| <u>一、概述:3</u>                           |  |  |
| 二、测试组网:3                                |  |  |
| <u>三、测试过程:4</u>                         |  |  |
| <u>1、测试步骤:4</u>                         |  |  |
| 2、安装IMA(Intelligent Management Agent) 4 |  |  |
| <u>3、分配SAN资源7</u>                       |  |  |
| <u>4、安装Sybase.9</u>                     |  |  |
| 5、安装Snapshot Agent for Sybase. 11       |  |  |
| <u>6、测试TimeMark消息通知13</u>               |  |  |
| <u>a、启动快照通知 13</u>                      |  |  |
| b、查看snapshot agent是否工作正常 14             |  |  |
| 7、测试正确操作下TimeMark 回滚功能 16               |  |  |
| <u>a、创建表和编辑数据 16</u>                    |  |  |
| <u>b、创建TimeMark.19</u>                  |  |  |
| <u>c、修改表数据 20</u>                       |  |  |
| <u>d、TimeMark回滚(Rollback)20</u>         |  |  |
| <u>e、查看数据一致性 22</u>                     |  |  |
| <u>四、注意事项:…24</u>                       |  |  |
| 五、特别鸣谢: 24                              |  |  |
|                                         |  |  |
|                                         |  |  |

# 一、概述:

Sybase快照代理可以对Sybase数据库完全以某时间点的数据进行一致性保护,而且允许在此过程中全 速不间断地存取数据库。 在IX1000开始进行快照之前,会发送一个请求到运行Sybase快照代理的应用服务器上。代理收到后, 会强制将数据库缓存中的数据写入数据库,然后通知该服务器可以执行快照了。 更多信息请参见文档《Snapshot Agents User Guide.pdf》。

## 二、测试组网:

# 三、测试过程:

#### 1、测试步骤:

测试步骤需要在Sybase服务器和管理终端之间配合进行,可以按照本文下面介绍的步骤依次进行:

- ? 安装IMA
- ? 分配SAN资源
- ? 安装Sybase
- ? 安装Snapshot Agent for Sybase
- ? 测试TimeMark消息通知
- ? 测试TimeMark回滚功能

#### 2、安装IMA(Intelligent Management Agent)

必须安装IMA, snapshot agent 才能生效。 点击setup.exe, 一路"下一步", 直至完成。 安装完成后会出现弹出框, 需要添加服务器信息。如图: user, password必须是对应的1000用户名和密码; protocols 选择ISCSI, 点击Advanced: 采用默认就行。

initiator可以使用已经存在的或者使用默认创建的。在这里使用已经创建的initiator名为sybasetest。

添加服务器信息才可以使用Snapshot Agent。同时会出现自动产生一个SAN客户端X05136和target。 可以在注册表查看到信息。 [HKEY\_LOCAL\_MACHINE\SOFTWARE\FalconStor\IPStor\CurrentVersion\Servers\] 注意:当增加服务器个数超过16个的时候,系统会提示 此时需要在注册表中修改一个键值,清0即可。

# 3、分配SAN资源

? 在管理终端上创建一个SAN资源SANDisk-test-sybase,用来装数据库,分配给上个步骤创建的 SAN客户端X05136。

打开Microsoft iSCSI Initiator, Discovery页签Add一个IP, General页签change按钮输入initiator的名字sybasetest Targets页签Refresh按钮出现iSCSI target。 点击Log On按钮,弹出框中点击ok。 iSCSI Target可被iSCSI initiator 所登录识别, 操作->扫描,会出现新的磁盘,先转化成"基本磁盘",并格式化成NTFS文件系统,如下面的N盘,为 方便识别,起名Sybase源。

# 4、安装Sybase

## 有两种方式:

a、数据库程序安装在服务器磁盘上,数据库数据安装在IX1000分配的虚拟磁盘上;

b、 数据库程序和数据库数据都安装在IX1000分配的虚拟磁盘上。 采用a:

执行setup.exe后,指定主目录:

指定数据库数据目录:

其他过程按照缺省进行。

采用b方式: 执行setup.exe后,指定主目录和数据库数据目录都指定为服务器磁盘。 其他过程按照缺省进行。

首次运行可能会出现报以下错误的情况:

可以通过修改C:\sybtools\asep\scsslgen.dll为scsslgzh.dll解决。

## 5、安装Snapshot Agent for Sybase

a、安装之前要求: a) Sybase数据库必须已经启动; b)必须有本地操作系统管理员权限进行安装;

c、 安装snapshot agent: 执行setup.exe即可。

结束时"Computer Security"需要输入本地系统管理员帐户和密码:

"Sybase"填入下面信息:
Home Path:是sybase的安装目录,可以通过"我的电脑"-》"属性"-》"高级"-》"环境变量"查看;
Server Name:是与Sybase安装时出现的Adaptive Server的名称,可以通过"服务"-》"SYBASE SQL"
查看;
User ID缺省为sa;
Password为空(如果没有设置的话,安装sybase如果设置了,这里要填该密码);
最后点击Add按钮,点击确定。
启动Sybase服务,Sybase SQLServer\_X05136(红色部分是Server Name)。

# 6、测试TimeMark消息通知

## a、启动快照通知

在NeoStor Console上为资源创建TimeMark时一定要启动快照通知,否则安装Snapshot agen就没有任何的意义;

#### b、查看snapshot agent是否工作正常

通过ssh或串口接入到IX1000;

使用命令"tail -f /var/log/messages"; 对分配给SAN Client的资源做一个Timemark; 7.1.1查看IX1000系统消息 在NeoStor Manager图形界面console上给SAN资源创建snapshot后,必须看到下列所述的3个消息, 最后一个消息是SAN Client回复给IX1000的,如果没有,则表明snapshot agent未起作用。(红色字 体所标明的3个消息) May 5 11:49:01 h3c-14 ipstorcomm: IPSTOR//1146800941/////11704//start timemark creation//1//8 May 5 11:49:01 h3c-14 ipstorcomm: IPSTOR||1146800941||I||11604||snapshot pending for client notification//1//8 May 5 11:49:13 h3c-14 ipstorcomm: IPSTOR||1146800953||I||11600||Ready to issue client snapshot notification//1//192.168.0.53//8 May 5 11:49:14 h3c-14 kernel: IOCORE1 ipstor create timemark(8/1000008) 1146800954 begin May 511:49:14 h3c-14 kernel: IOCORE1 ipstor create timemark(8/1000008) 1146800954 err 0 May 5 11:49:14 h3c-14 ipstorcomm: IPSTOR||1146800954||I||11678||task creates timemark||1||1146800954 (2006-05-05 11:49:14)||8 May 5 11:49:24 h3c-14 ipstorcomm: IPSTOR||1146800964||I||11602||Client snapshot notification tak en||1||192.168.0.53||8 C、查看IMA日志 \$IMA\_HOME\$\IMA\log中查看文件iscmlib.log和iscmservice.log iscmlib.log如下: 2006-05-31 10:46:48.843 (V2.0.0.234) (T2492) /// IMA : take snapshot action : start to take snapshot on drives : N::. timeout : 480 2006-05-31 10:46:48.875 (V2.0.0.234) (T2492) |I| Totally 1 reg file found. 2006-05-31 10:46:48.875 (V2.0.0.234) (T2492) || IMA : begin to launch application controller [db-ag ent]. 2006-05-31 10:46:48.875 (V2.0.0.234) (T2492) ||| IMA : To start DB agent [All] with command ["C:\Pr ogram Files\IMA\AppCtrl.exe" 6 1 "all" "N:;" 480] 2006-05-31 10:46:50.531 (V2.0.0.234) (T2492) |I| IMA : Start DB agent [All] Done. 2006-05-31 10:46:50.828 (V2.0.0.234) (T2492) /// IMA : take snapshot action : stop to take snapshot on drives · N·· timeout · 480 2006-05-31 10:46:50.843 (V2.0.0.234) (T2492) ||| Totally 1 reg file found. 2006-05-31 10:46:50.843 (V2.0.0.234) (T2492) |I| IMA : begin to launch application controller [db-ag ent]. 2006-05-31 10:46:50.843 (V2.0.0.234) (T2492) ||| IMA : To stop DB agent [All] with command ["C:\Pr ogram Files\IMA\AppCtrl.exe" 6 0 "all" "N:;" 480]

2006-05-31 10:46:51.265 (V2.0.0.234) (T2492) /I/ IMA : Stop DB agent [All] Done. iscmservice.log如下:

2006-05-31 10:48:55.796 (V2.0.0.234) (T2492) |R| Client %1 connects to SANClient successfully wit h handle %2. ||192.168.0.9||1

2006-05-31 10:48:55.796 (V2.0.0.234) (T2492) |I| Perform snapshot notification with event 0301 2006-05-31 10:48:56.578 (V2.0.0.234) (T2492) |R| Client %1 disconnects from SANClient successful ly. ||192.168.0.9

2006-05-31 10:48:56.703 (V2.0.0.234) (T2492) |R| Client %1 connects to SANClient successfully wit h handle %2. ||192.168.0.9||1

2006-05-31 10:48:56.718 (V2.0.0.234) (T2492) |I| Perform snapshot notification with event 0302 2006-05-31 10:48:57.343 (V2.0.0.234) (T2492) |R| Client %1 disconnects from SANClient successful ly. ||192.168.0.9

d、查看操作系统日志 (可能当时看不到, 过一段时间才能看到)

## 7、测试正确操作下TimeMark 回滚功能

为了测试IX1000的SAN 资源在TimeMark回滚数据时,Sybase是否能恢复保持数据一致性,我们可以做以下简单的测试。

#### a、创建表和编辑数据

1)运行开始菜单, Sybase->Sybase Central Java Edition, 点击工具->连接, User name为sa, 密码为 空, Server name为X05136。

2) 文件->新建->Database, 创建数据库名为testsybase, 点击完成。

3)创建一个表名为"atab100"的数据表。 点击表名右键Edit,创建4个字段ID、NAME、DATA1和DATA2,点击"创建"即可完成。

4)在左边树型列表可以看到表atab100。打开开始菜单 - 》程序 - 》Sybase - 》SQL Advantage,使用use testsybase,进入testsybase数据库,再使用SQL语句插入5条数据。

首先介绍一下部分语句:

use testsybase //选择表

insert into test values (1,'bob',12,23) //插入相应的值

select \* from test //显示表项

select count(\*) from test //显示表项数,加入表项数比较多时比较有用

truncate table test/清空表项,不要用

所以可以用下面语句加入表项:

use testsybase

insert into atab100 values (1,'bob',12,23)

select \* from atab100 点击session 1 的运行后,就会出现"Result 1 from Session 1"的结果,也就是插入表项成功。 运行一次就会出现一条 1 bob 12 23的表项,下图是运行5次的结果。

#### b、创建TimeMark

1) 打开IX1000管理终端Console,在数据库所在SAN资源下面(如下面的SANDisk-test-sybase),右 键展开选择"TimeMark" - 》"创建" 创建一个名字为"5lines"的TimeMark

#### c、修改表数据

打开开始菜单 - 》程序 - 》Sybase - 》SQL Advantage,使用use testsybase,进入testsybase数据 库,再使用SQL语句修改数据。 use testsybase insert into atab100 values (1,'bob',12,23)

select \* from atab100 再插入5条数据,即再次运行5次。

# d、TimeMark回滚 (Rollback)

在Sybase服务器上先关闭数据库服务,见下图,

在Sybase服务器上打开MS iSCSI Initiator,并选择所在的iSCSI Target,关闭其iSCSI会话

如果此处无法进行log off,可立即将Syabse服务器进行关机。

然后在IX1000管理终端Console上,取消Sybase数据库主机的SAN资源的分配,在"SANDisk-test-sybase"上右键点击选择"取消分配"。 然后在"逻辑资源"下SANDisk-test-sybase上右键点击,选择"TimeMark" - 》"回滚" 选择要回滚到的timemark名字"5lines",执行"确定"

# e、查看数据一致性

再将此SANDisk-test-sybase重新分配到Syabse服务器主机下的SAN客户端。 重新启动Sybase服务。进入Windows Server2003,此时重新在Syabse服务器上打开MS iSCSI initiator,发现iSCSI Target后进行Logon,如下图。 然后在Sybase服务器上打开服务Sybase SQLServer\_X05136(红色部分是Server Name) 打开开始菜单 - 》程序 - 》Sybase - 》SQL Advantage,使用use testsybase,进入testsybase数据 库,查看数据为5条,已经"回滚"到TimeMark创建时的5行数据!这表明数据一致性测试得到成功。

# 四、注意事项:

1、安装Sybase,特别是安装在虚拟资源上时,一定要保证网络不要中断;

2、安装snapshot agent 前必须安装IMA,如果在安装disksafe时安装过了IMA,则不用再安装;

3、使用Sybase语句时, insert into atab100 values (1,'bob',12,23) 中的"()"是小括号, 否则运行时会报错。

4、轻易不要用truncate table atab100,因为它是清除表项,那么这个表就为空了,用select \* from tes t是空表项,可能会造成大家以为生成表项未成功。

5、在NeoStor Console上为资源创建TimeMark时一定要启动快照通知,否则安装Snapshot agent没有用。

## 五、特别鸣谢:

特别感谢存储组刘衍杰、韩立君、范爱国各位大哥和研发部刑影MM的悉心指导以及办事处兄弟们的大力支持。